# You can use your own JPG images and display them on the screen. Follow these steps:

## Part 1

## Resize the image and change the compression

- 1. Select an image (your own or one from the Internet)
- 2. Resize the image. Maximum size is 240x240
- 3. You must also use a standard (not fancy) compression.
  - a. Option 1 for resizing: PhotoPea ( https://www.photopea.com/ )
    - i. This is a free online photo editing tool -- no account required and no download
    - ii. Open your image
    - iii. Go to IMAGE -- IMAGE SIZE and change to no larger than 240x240 (and bilinear)

| Image Size           |       |      |               |   |   |  |
|----------------------|-------|------|---------------|---|---|--|
| Image Size: 0.06 MPx |       |      |               |   |   |  |
| Width:               | 240   |      | Pixels        | ~ |   |  |
| Height:              | 240   |      | 8 1:1         |   |   |  |
| DPI:                 | 72.00 | 0    | Pixels / Inch | ~ |   |  |
| ✓ Resample B         |       | Bili | inear         | ` | - |  |
|                      |       |      |               |   |   |  |
| ОК                   |       |      |               |   |   |  |

iv. Then go to FILE -- EXPORT AS and select JPG

| ۱ | I |
|---|---|
|   |   |

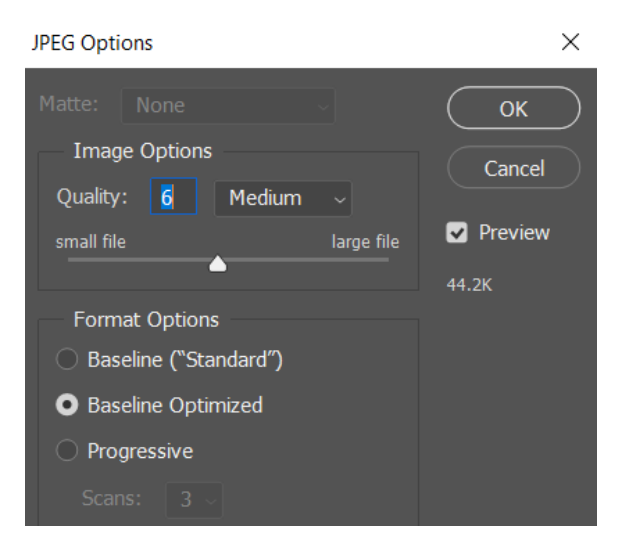

## Part 2

## Upload your image file to the CodeX

- 1. Your CodeX needs to be plugged in to the computer
- 2. Press and hold the BTN\_A and BTN\_L at the same time.
- 3. While pressing the 2 buttons, press the RESET button on the back of the Codex. Just press it but don't keep holding it down.
- 4. Keep holding the BTN\_A and BTN\_L. You should see the LED lights under the screen turn on one at a time. After all four turn on and off, they will blink twice.

- 5. Then release BTN\_A and BTN\_L. A CodeX file window will pop up and you are ready to drag your image to the CodeX
- 6. Change the read property of the CodeX by unplugging and plugging back in.

## Part 3

#### Use your file in a program

- 1. Start a new file in CodeSpace
- 2. Use code similar to this to display the image:

```
from codex import *
pic = "trialPic.jpg"
display.draw_jpg(pic)
```

- If you put the image in a folder, include the path
- You can put several image file names, which are strings, in a list and call them either randomly or scroll through them as you have learned to do with lists.
- If the image doesn't display, it is usually the compression, so try again.